# Reflector

## Download and Installation

### **Online Handouts**

#### http:// webclass.org

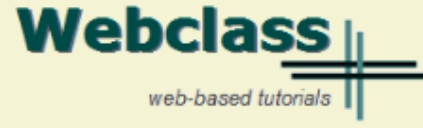

#### About Us

#### Atomic Learning

Comic Life Download within EPISD Download from Plasg

#### EasyTech

Eduphoria Forethought Quick Start Teacher Guide

Elementary Storytelling Audacity Copyright Infringement Creating a Digital Story Digital Cameras

#### iPad Basics

Apple Configurator Create Apple ID - iPad Create Apple ID - Laptop Gumdrop Case installation iOS 5.1 iPad Manual iOS 6.0 iPad Manual Messages and FaceTime One iPad Classroom Tips Printing with Netgear Genie – Windows installer – MAC installer Reflector installation TLI Grant Apps by Grade TLI Grant Final Apps List Education and training via the internet are growing rapidly. Accessibility from home or school makes Internet handouts a viable alternative to hardcopy handouts. The PDF format is accessible on both Windows and MAC platforms using <u>Adobe Reader</u>, or the fast and simple open-source reader for Windows called <u>Sumatra</u>.

#### Webclass.org provides:

#### January - 2013

- Web-based <u>Keyboarding</u> requiring no login
- Perpetual lesson plan <u>calendar</u>

| Sun | Mon | Tue | Wed | Thu | Fri | Sat |
|-----|-----|-----|-----|-----|-----|-----|
|     |     | 1   | 2   | з   | 4   | 5   |
| 6   | 7   | 8   | 9   | 10  | 11  | 12  |
| 13  | 14  | 15  | 16  | 17  | 18  | 19  |
| 20  | 21  | 22  | 23  | 24  | 25  | 26  |
| 27  | 28  | 29  | 30  | 31  |     |     |

After all, Webclass.org can be anywhere you want it to be ....

#### **Technology Webinars**

using Adobe Connect

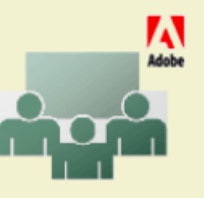

Comic Life in Your Classroom Creating PDF files using Office 2007 Customizing Quick-Access Toolbars in Office 2007 Integrating Paint 2007 into Core Curriculum Integrating Spreadsheets into Core Curriculum

#### Purpose

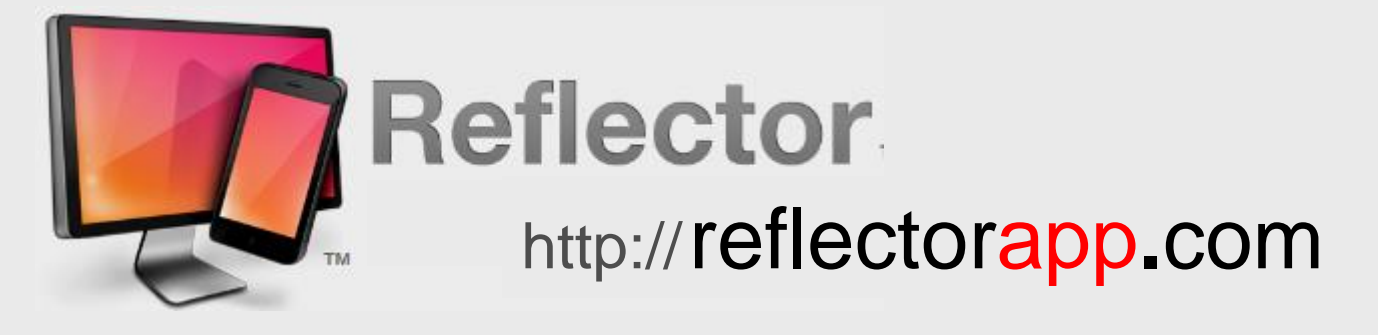

#### Mirrors iPad to laptop using projector

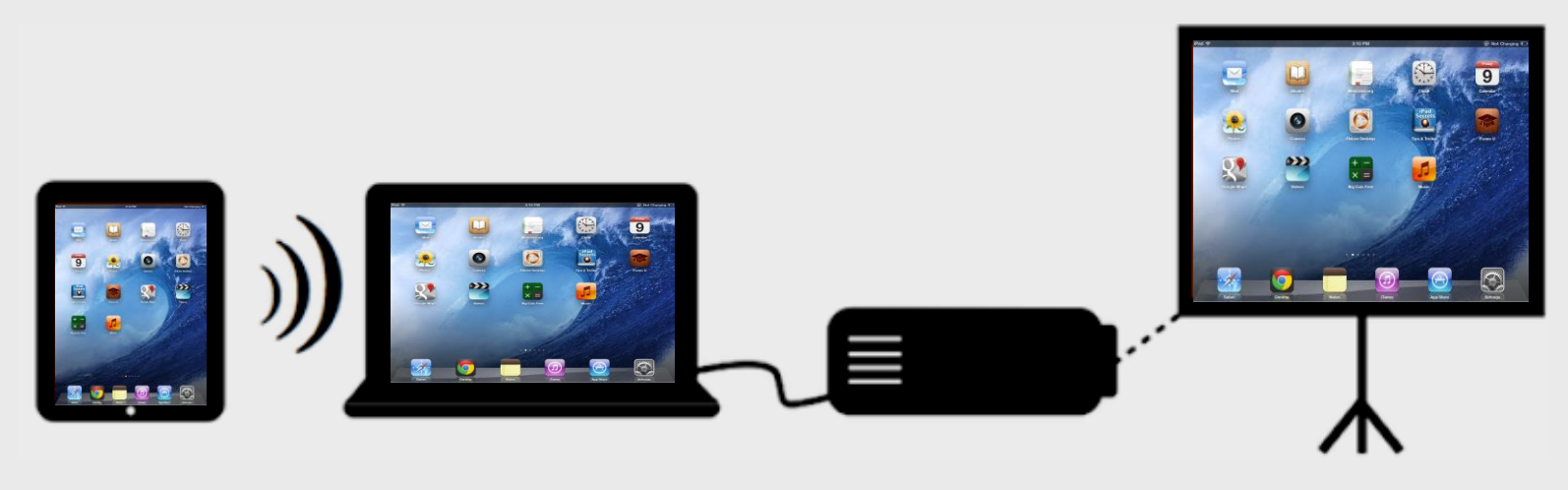

#### **Access Reflector**

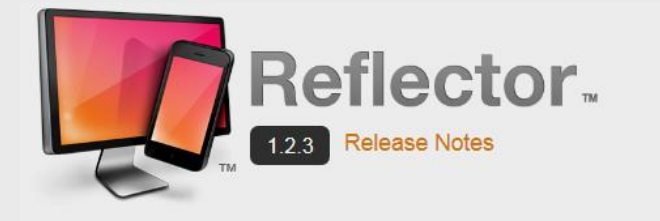

Your iPhone or iPad. On your Mac or PC.

AirPlay mirror your iPhone 4S, iPad 2 or the new iPad to any Mac or PC, wirelessly.

Download
 S
 P
Need Windows 64 bit instead?

\$ Purchase

⇒ 9.0 MB - Free Download is a limited time trial. Requires OS X 10.6.8 or Windows XP and greater and a

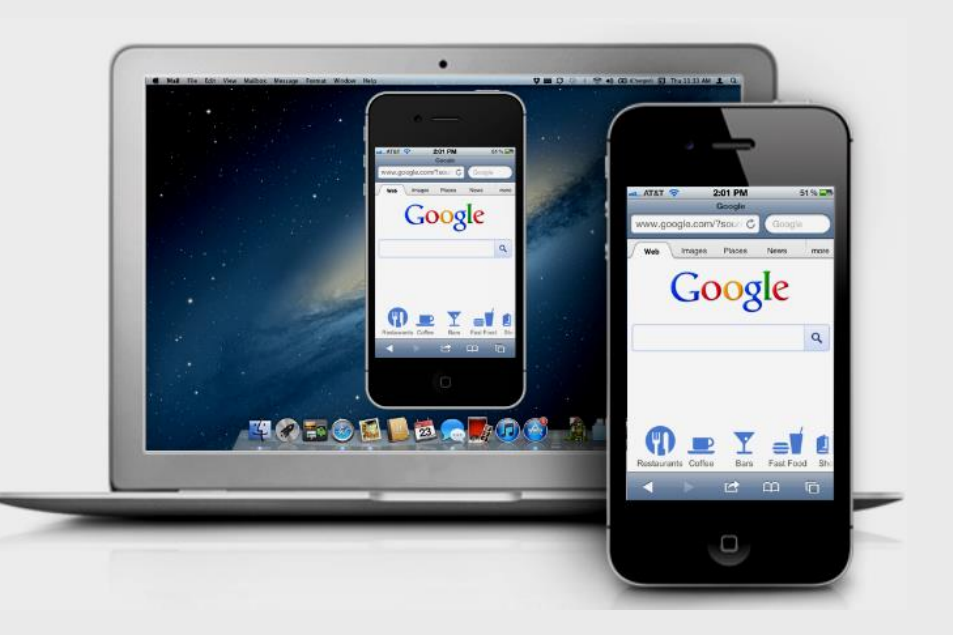

# Access with any laptop browser http://reflectorapp.com

### **Download Reflector**

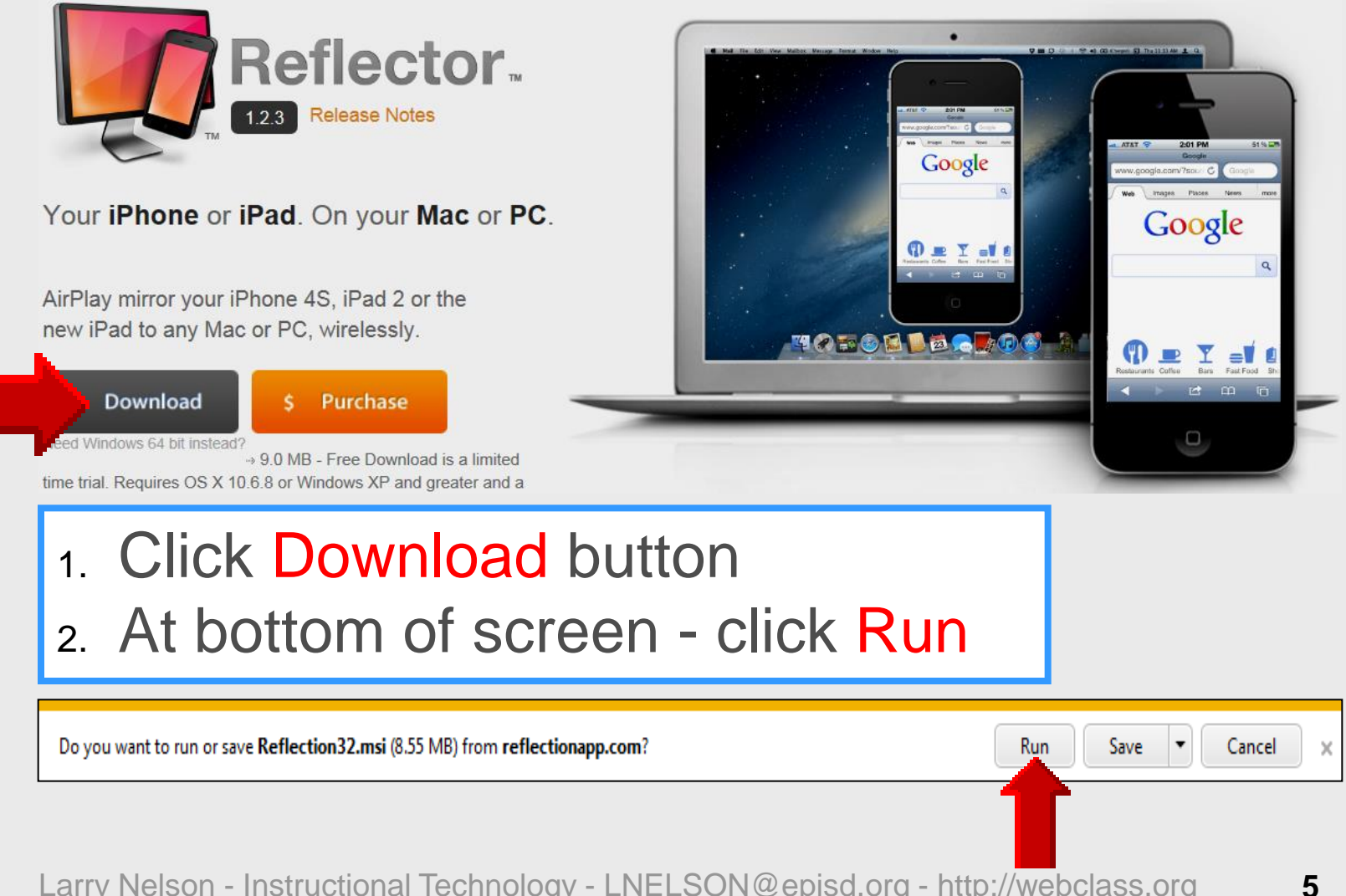

### **Install Reflector**

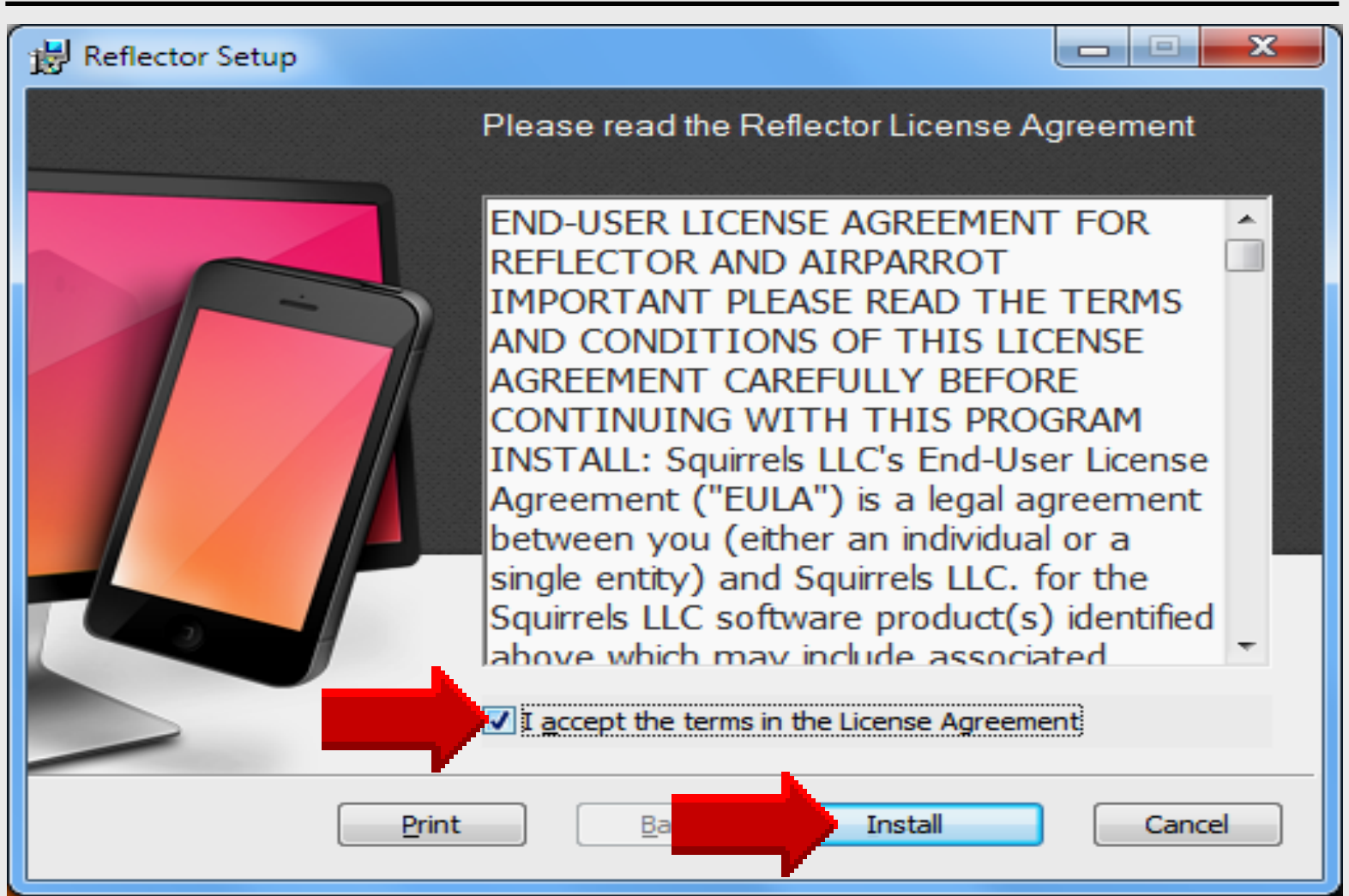

### **Install Reflector**

| 🛃 Reflector S | etup                                        |             |
|---------------|---------------------------------------------|-------------|
| Installing    | ) Reflection                                |             |
| Please wait   | while the Setup Wizard installs Reflection. |             |
| Status:       | Validating install                          |             |
|               |                                             |             |
|               |                                             |             |
|               |                                             |             |
|               |                                             |             |
|               | Back                                        | Next Cancel |

### **Install Completed**

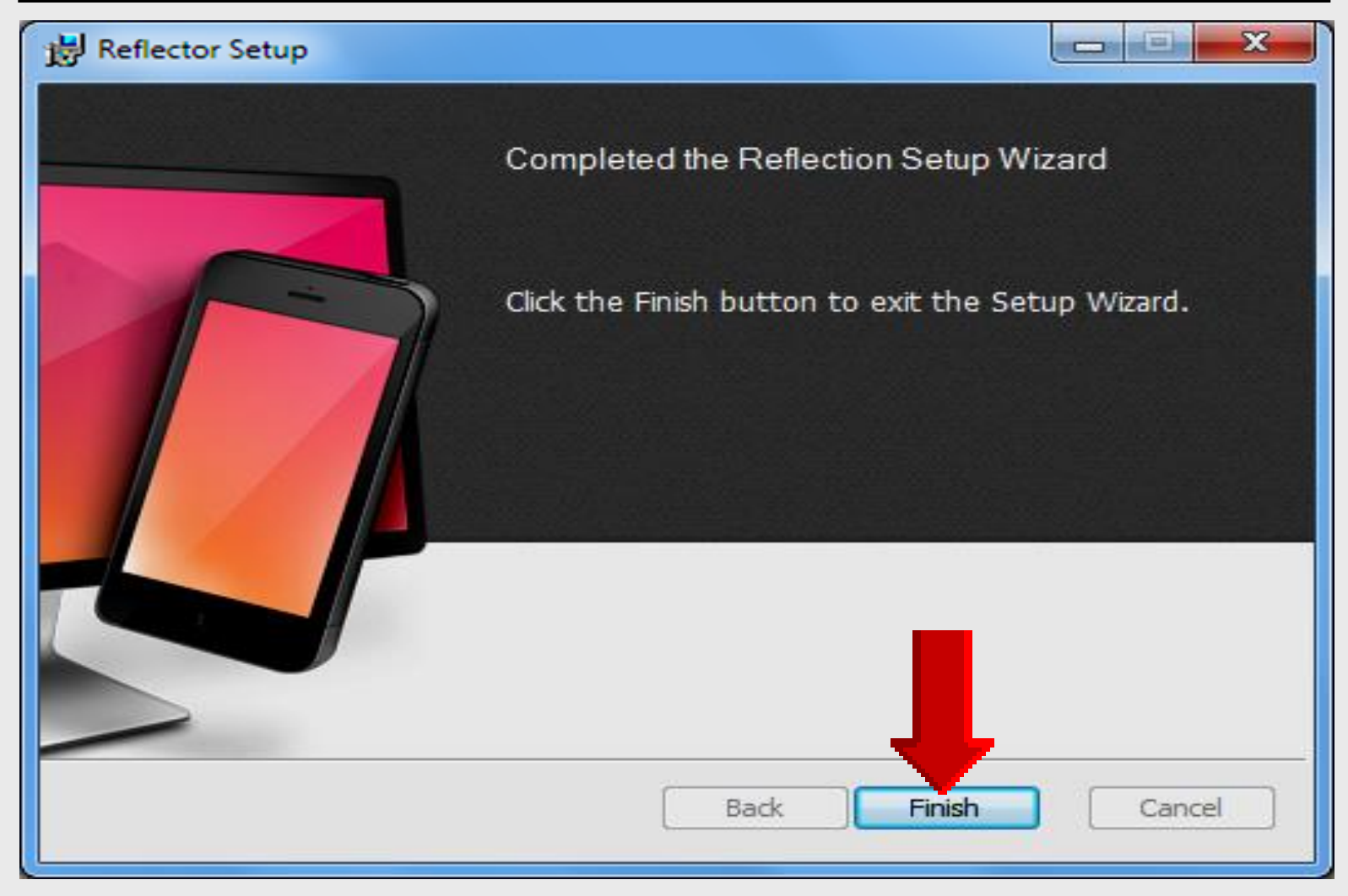

#### **Locate Reflector**

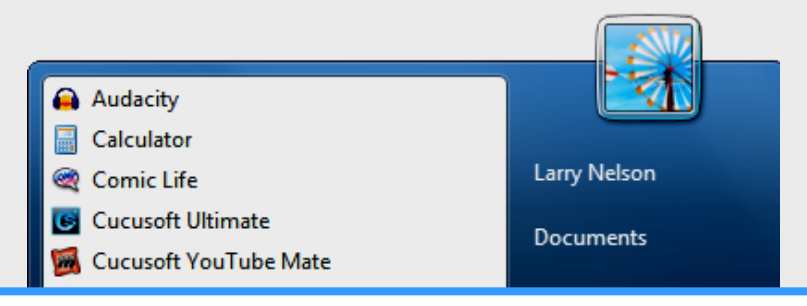

#### 1. Click START on Windows 7 laptop

2. Click All Programs to look for Reflector

| Microsoft Excel 2010                       | Devices and Printers |
|--------------------------------------------|----------------------|
| Microsoft Word 2010                        | Default Programs     |
| Skype                                      | Help and Support     |
| Superior WS_FTP Pro                        | Run                  |
| All Programs     Search programs and files | Shut down 🕨          |
| <br>Reflection.app - A                     | 🔊 💽                  |

### **Locate Reflector Folder**

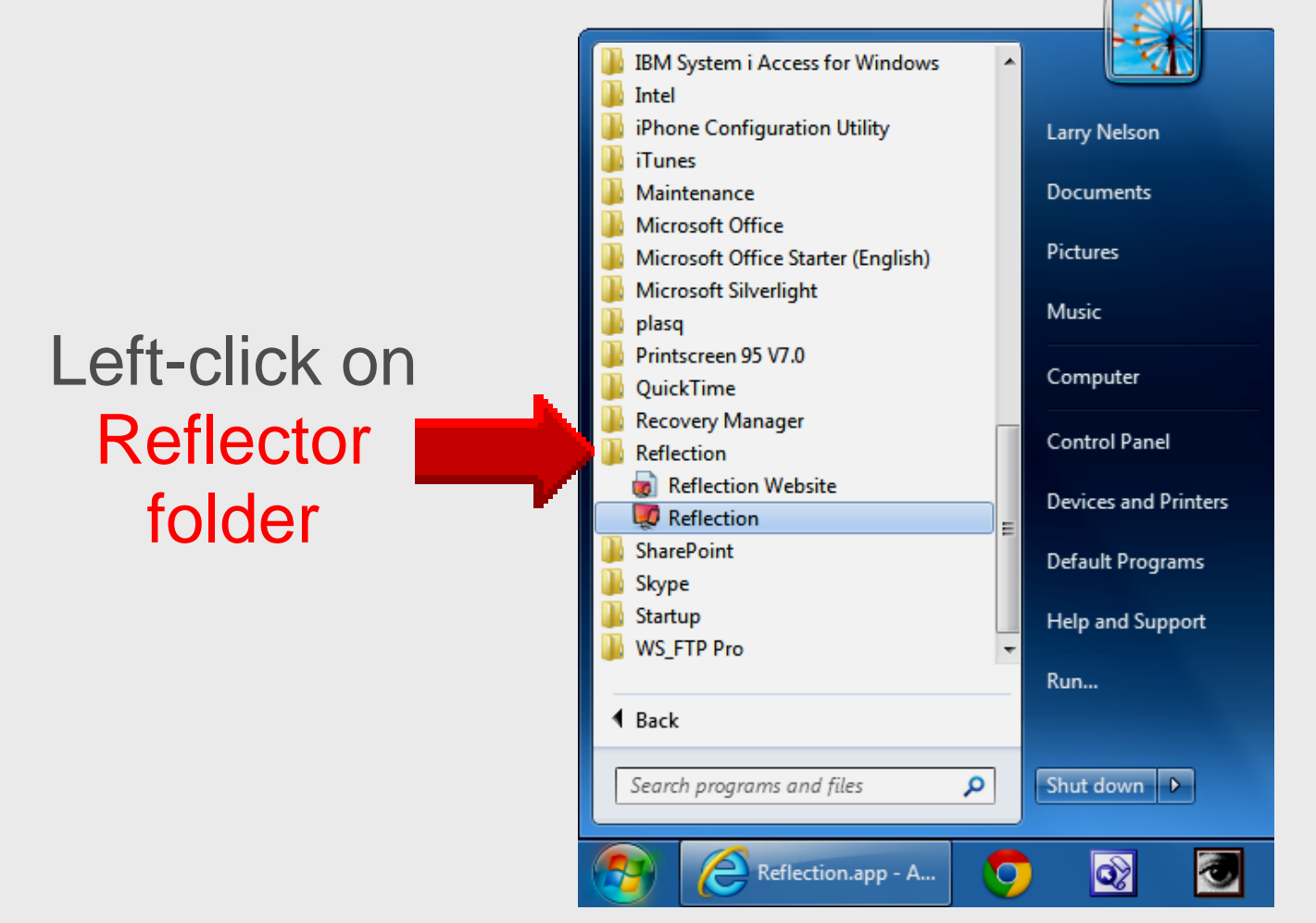

### **Create Desktop Shortcut**

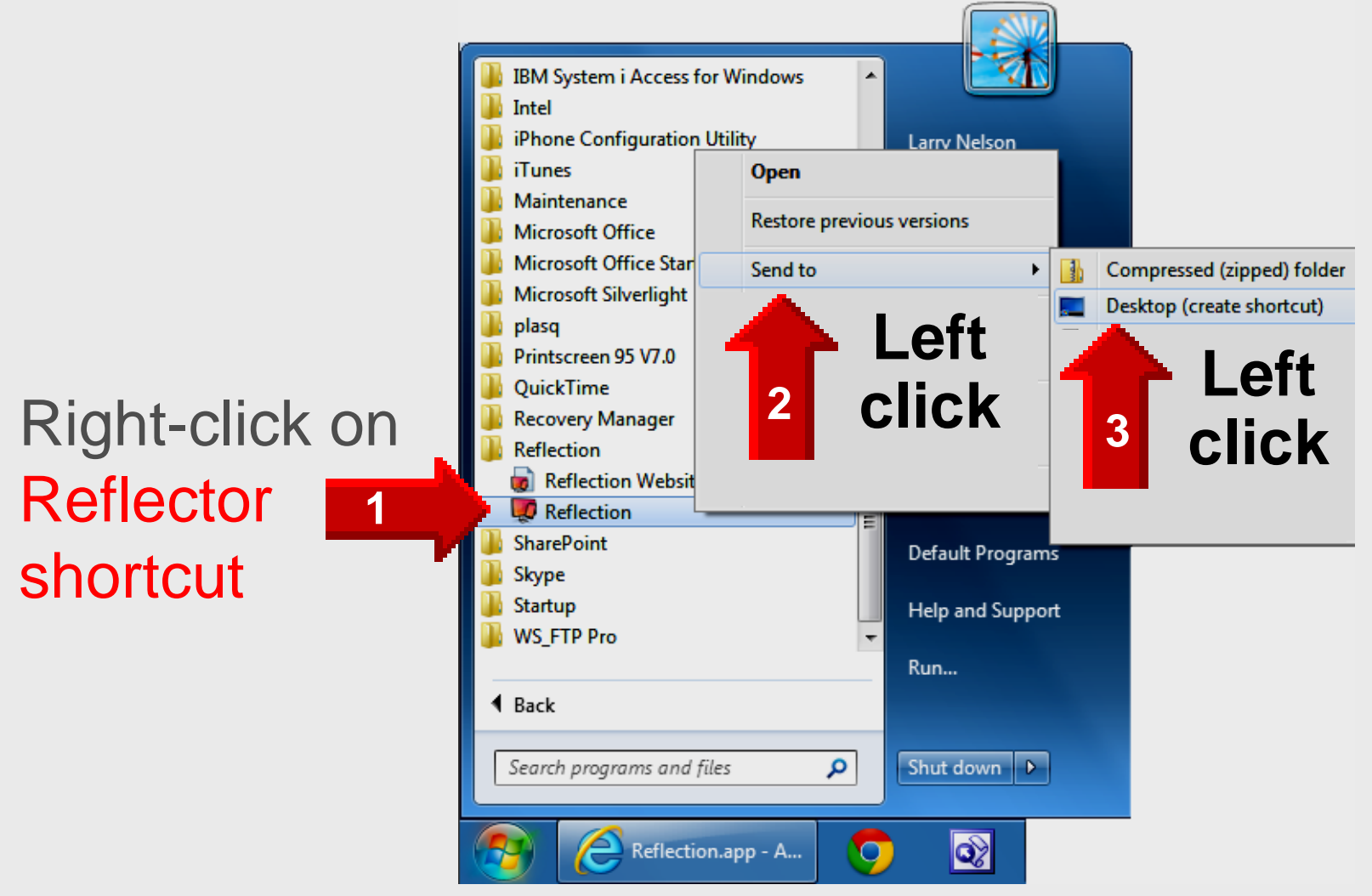

## **Register Reflector**

- Open Reflector use desktop shortcut or click
   START All Programs Reflector
- Copy-n-paste serial number from email
- Click Register

| Serial Number                                                                                                    |
|----------------------------------------------------------------------------------------------------|
| Enter your serial number in the box below.                                                                                                    |
| +CjxwbGlzdCB2ZXJzaW9uPSIxLjAiPgo8ZGljdD4KCTxrZXk<br>+UHJvZHVjdDwva2V5PgoJPHN0cmluZz5SZWZsZWN0aW9uPC9zdHJpbmc<br>+Cgk8a2V5Pk5hbWU8L2tleT4KCTxzdHJpbmc+TGF3cmVuY2UgTmVsc29uPC9zdHJpbmc                                                       |
| +Cgk8a2V3PkVtTWIsPC9rZXk<br>+Cgk8c3RyaW5nPmxuZWxzb25AZXBpc2Qub3JnPC9zdHJpbmc<br>+Cgk8a2V5PkxpY2Vuc2VzPC9rZXk+Cgk8c3RyaW5nPjE8L3N0cmluZz4KCTxrZXk<br>+VGltZXN0YW1wPC9rZXk+Cgk8c3RyaW5nPjEzNDMzMzQxODE8L3N0cmluZz4KCTxrZXk                   |
| +T1M8L2tleT4KCTxzdHJpbmc<br>+V2luZG93czwvc3RyaW5nPgoJPGtleT5UcmFuc2FjdGlvbklEPC9rZXk<br>+Cgk8c3RyaW5nPmV2dF8wNDV5UUhxUlZaWE5CMjwvc3RyaW5nPgoJPGtleT5TaWduYXR1c<br>mL8L2tleT4KCTxkYXPbPmx6NTtia2cy/TNINEVXK0d4bkNRPc1NO2cCOT7CdE10WL1abWtYc |
| HZnN003SUV5L04rc2dVcjdZU0ZMYXRxQkt6Z1JWNENCeW1tdjgNCmY4aTRDYXhtNDVRSlgwe<br>UU0cVNwR1pSSmdBYXZ3aXoyUWdBbVUrQVpRS01zalRyRy9lazM5ZW9lMFpxaUpFWHFxN1hj<br>MU50cDJyRC8NCkRFSWVoalZwOTN6d3ZNQkpkMUk9DQo8L2RhdGE<br>+CjwvZGljdD4KPC9wbGlzdD4K    |
| Buy Reflection Try Reflection Cancel                                                                                                    |

### **Successful Registration**

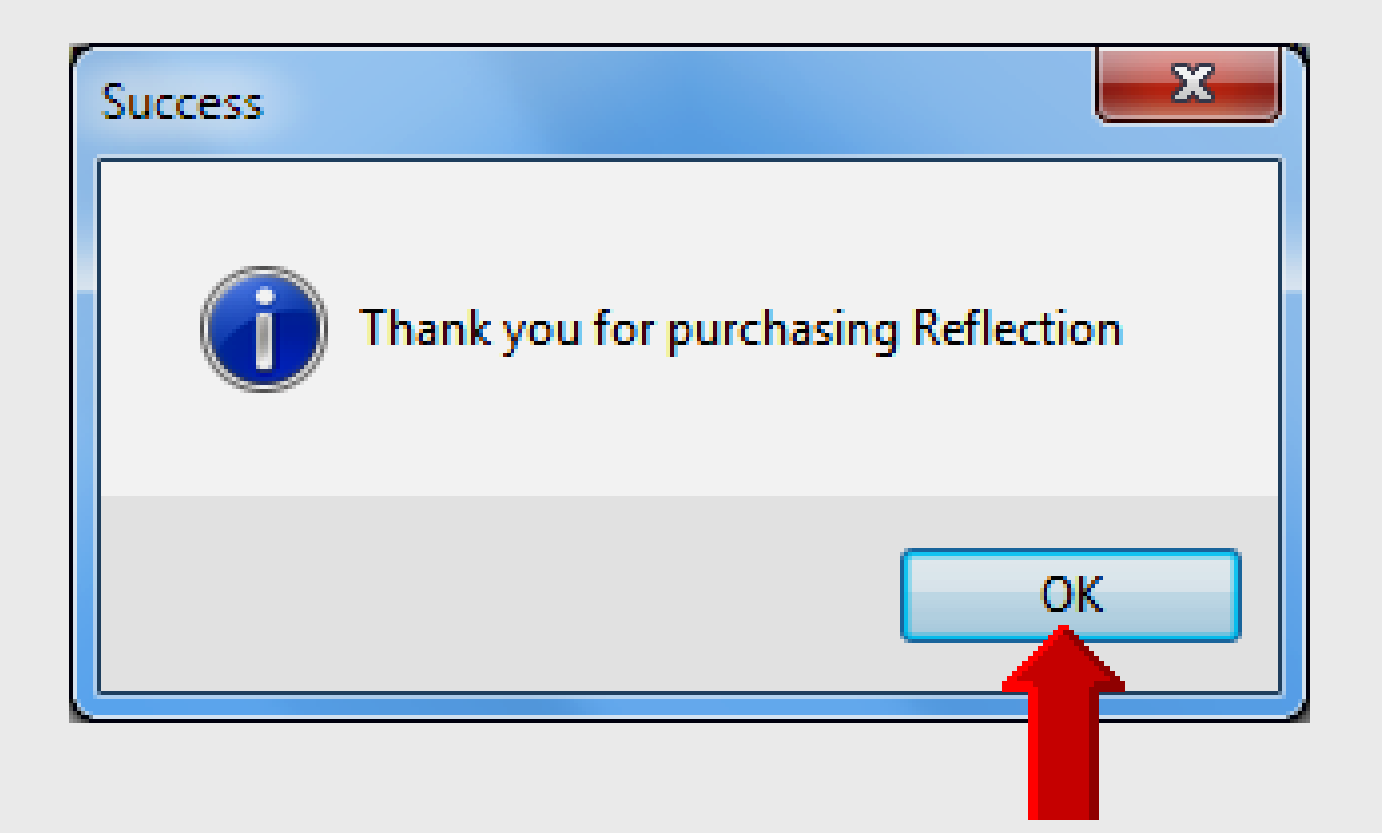

## **Using Reflector – Laptop**

- Open Reflector on Windows 7 laptop
  - Click desktop shortcut OR
  - Click START All Programs Reflector
  - Reflector simply runs in background on the system tray

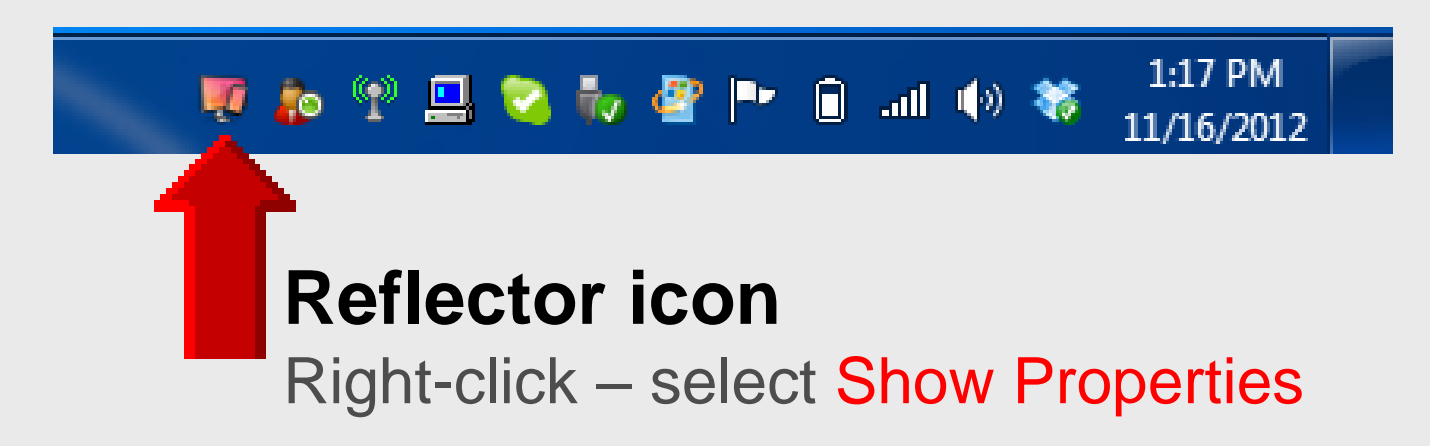

#### **Preferences – Settings**

| Preferences      |                                                                                                    |
|------------------|----------------------------------------------------------------------------------------------------|
| Settings About   |                                                                                                    |
| Optimize For:    | iPad (1024x768)                                                                                    |
| AirPlay Name:    | Optimization changes will not take effect<br>until you reconnect your AirPlay device<br>CNU1020GBP |
| Password:        | ✓ Use my Computer's name                                                                           |
| 3 On Connection: | Launch Fullscreen                                                                                  |
|                  |                                                                                                    |
| Current FPS:     | 19.5                                                                                               |
|                  | OK Cancel                                                                                          |

#### **Preferences – About**

| Preferences                                                 |                                                                                                    |                                      |  |  |  |
|-------------------------------------------------------------|----------------------------------------------------------------------------------------------------|--------------------------------------|--|--|--|
| Settings A                                                  | lbout                                                                                                    |                                      |  |  |  |
| , i                                                         | Reflection, Version 1.2.2<br>Designed and developed by elves<br>From the North Pole                                            | Locate Log File<br>Check for Updates |  |  |  |
| AirPlay<br>other o                                          | y is a trademark of Apple, Inc. registere<br>countries.                                                                        | d in the and                         |  |  |  |
| Copyri                                                      | Copyright (C) 2012 Squirrels LLC All Rights Reserved                                                                           |                                      |  |  |  |
| MPEG-<br>availat                                            | MPEG-4 AAC audio technology licensed by Fraunhofer IIS,<br>available at <u><http: amm="" www.iis.fraunhofer.de=""></http:></u> |                                      |  |  |  |
| Reflection includes libraries from the FFmpeg proiect under |                                                                                                    |                                      |  |  |  |
|                                                             | (                                                                                                    | OK Cancel                            |  |  |  |

### **Using Reflector – iPad**

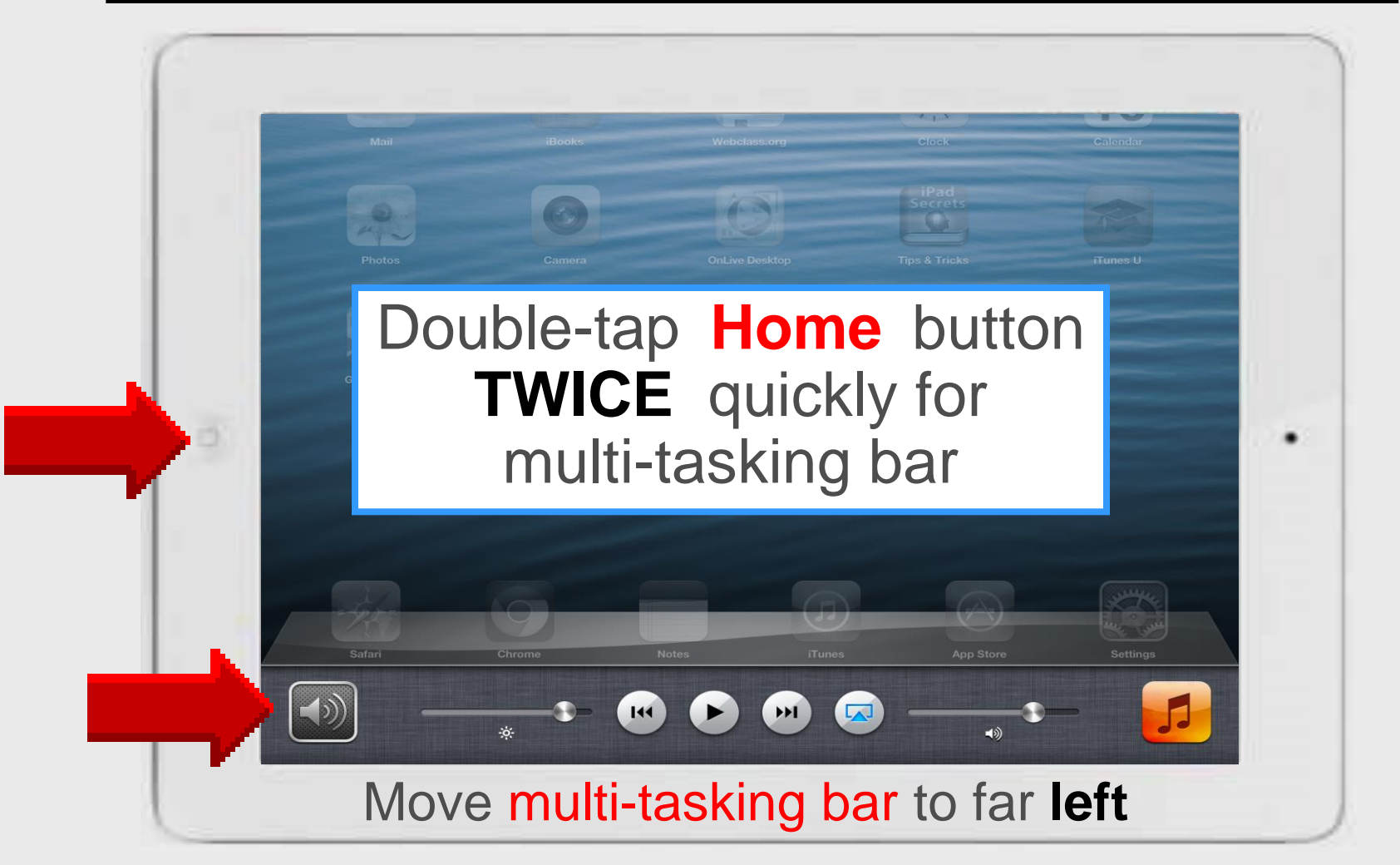

### **Using Reflector – iPad**

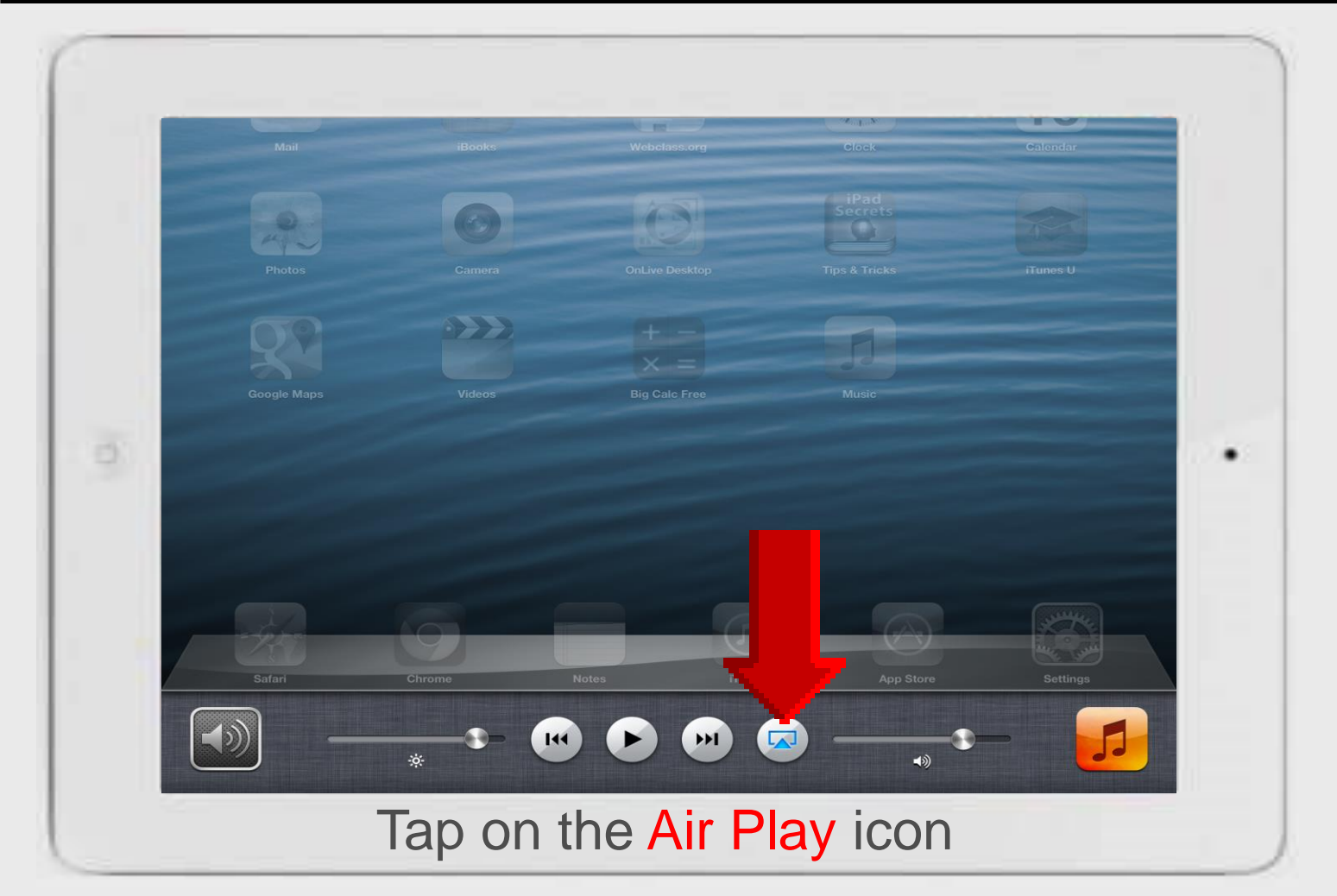

### **Using Reflector – iPad**

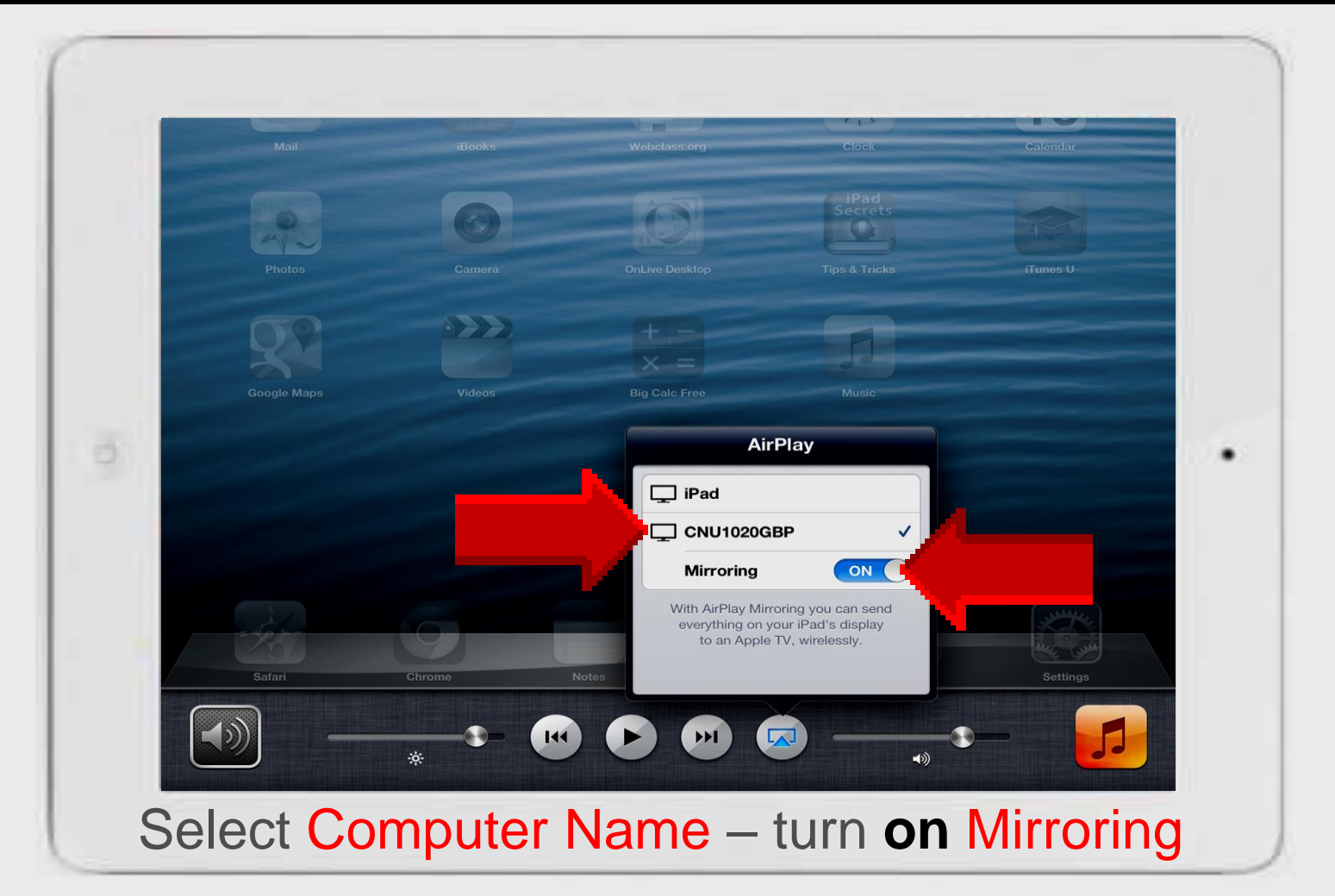

### **EPISD Computer Name**

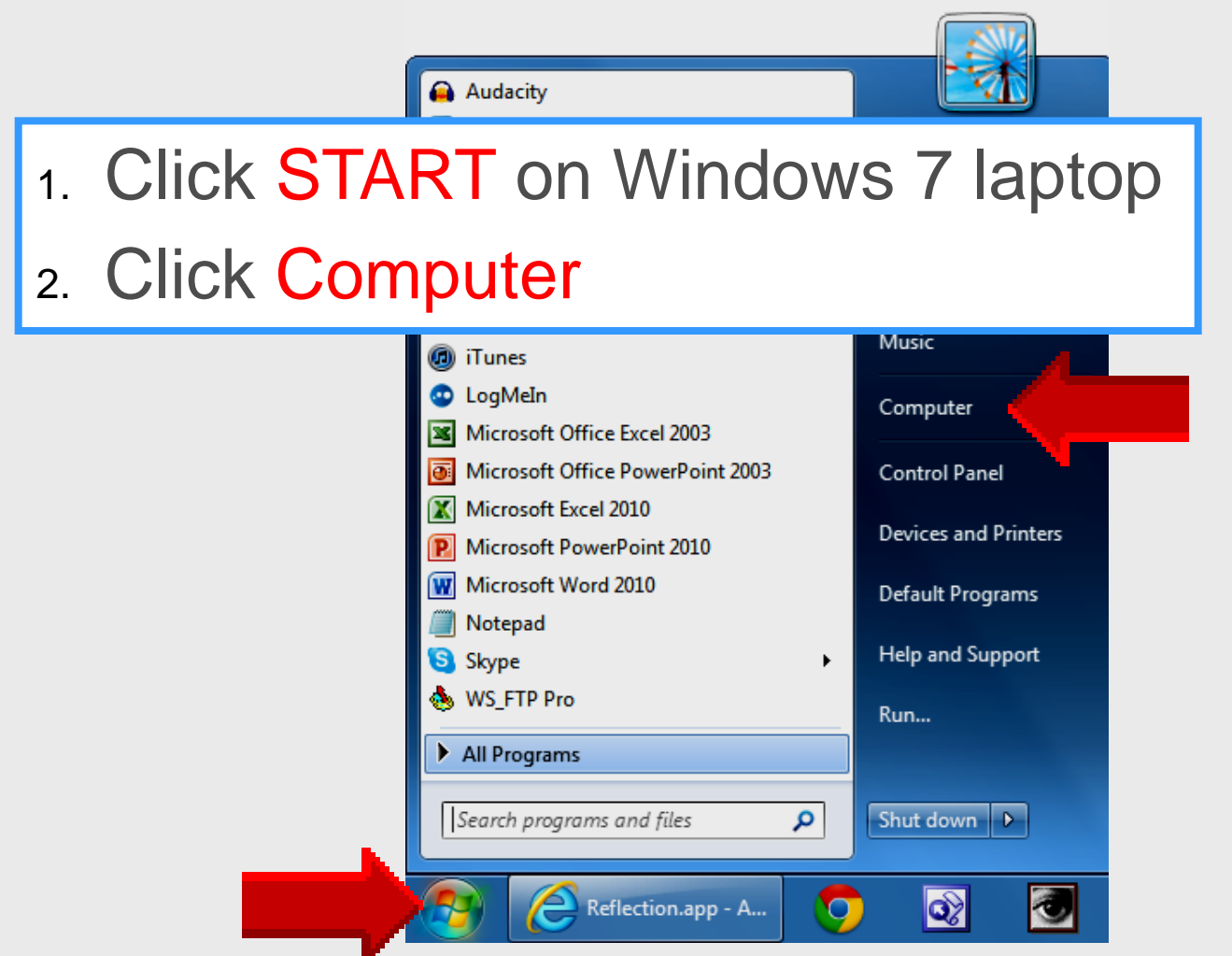

### **EPISD Computer Name**

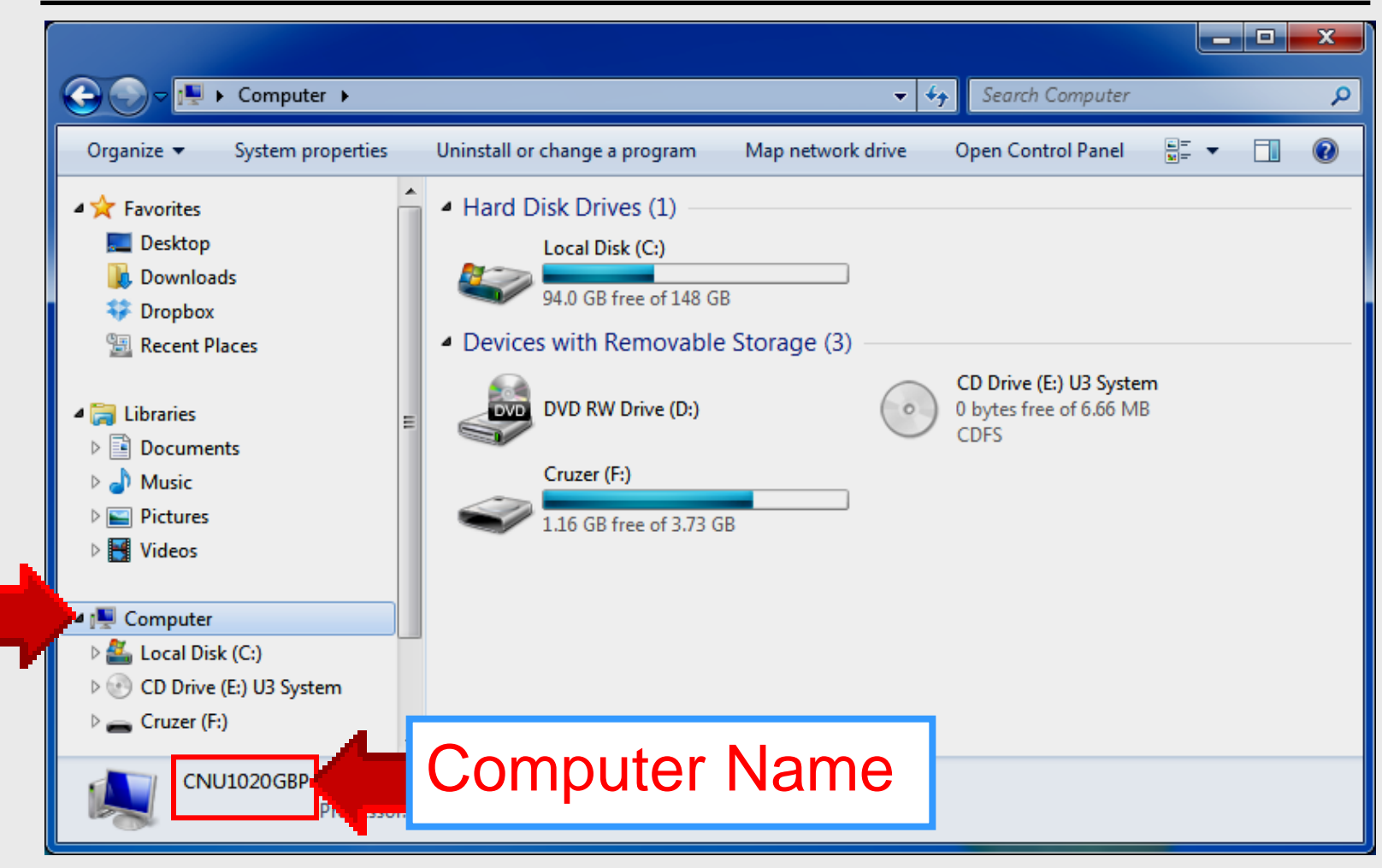

### Reflector on Win7 Laptop

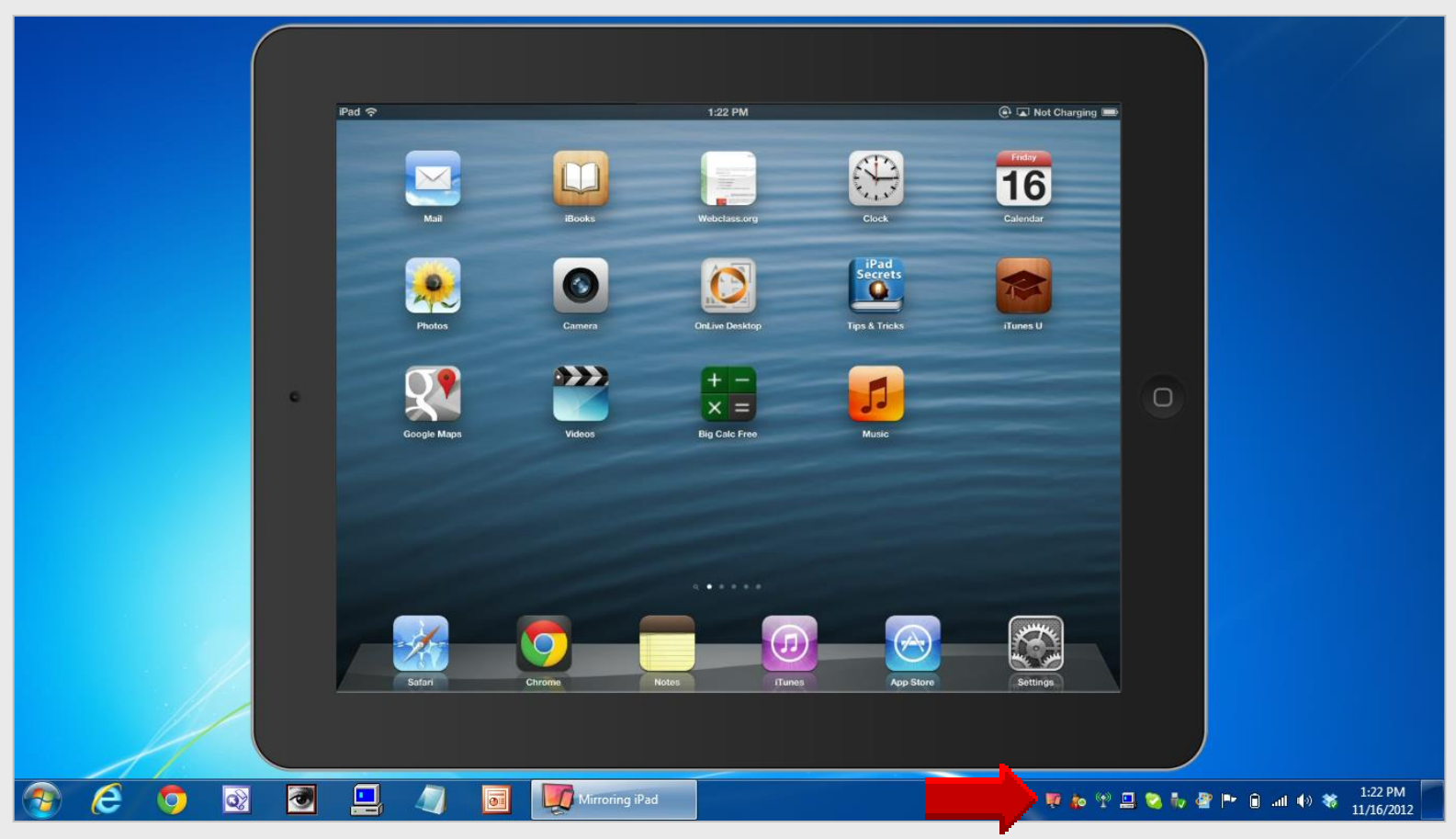

#### Reflector software operates in the background iPad turns Reflector on/off

### **Online Handouts**

#### http:// webclass.org

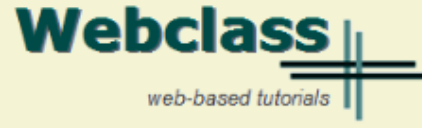

#### About Us

#### Atomic Learning

Comic Life Download within EPISD Download from Plasg

#### EasyTech

Eduphoria Forethought Quick Start Teacher Guide

Elementary Storytelling Audacity Copyright Infringement Creating a Digital Story Digital Cameras

#### iPad Basics

Apple Configurator Create Apple ID - iPad Create Apple ID - Laptop Gumdrop Case installation iOS 5.1 iPad Manual iOS 6.0 iPad Manual Messages and FaceTime One iPad Classroom Tips Printing with Netgear Genie – Windows installer – MAC installer Reflector installation TLI Grant Apps by Grade TLI Grant Final Apps List Education and training via the internet are growing rapidly. Accessibility from home or school makes Internet handouts a viable alternative to hardcopy handouts. The PDF format is accessible on both Windows and MAC platforms using <u>Adobe Reader</u>, or the fast and simple open-source reader for Windows called <u>Sumatra</u>.

#### Webclass.org provides:

#### January - 2013

- Web-based <u>Keyboarding</u> requiring no login
- Perpetual lesson plan calendar

| Sun | Mon | Tue | Wed | Thu | Fri | Sat |
|-----|-----|-----|-----|-----|-----|-----|
|     |     | 1   | 2   | з   | 4   | 5   |
| 6   | 7   | 8   | 9   | 10  | 11  | 12  |
| 13  | 14  | 15  | 16  | 17  | 18  | 19  |
| 20  | 21  | 22  | 23  | 24  | 25  | 26  |
| 27  | 28  | 29  | 30  | 31  |     |     |

After all, Webclass.org can be anywhere you want it to be ....

#### **Technology Webinars**

using Adobe Connect

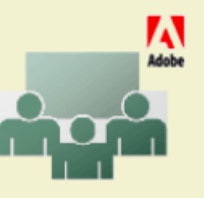

Comic Life in Your Classroom Creating PDF files using Office 2007 Customizing Quick-Access Toolbars in Office 2007 Integrating Paint 2007 into Core Curriculum Integrating Spreadsheets into Core Curriculum